Individuelle IT-Komplettlösungen für Hotellerie und Gastronomie

# Matrix POS Kurzanleitung

Mehrwertsteuer Änderung (durchzuführen vor der ersten Buchung am Geltungstag)

#### in vier einfachen Schritten:

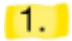

#### Neue Mehrwertsteuersätze anlegen

Matrix Office > Setup > Mehrwertsteuer

Zuerst öffnen Sie bitte die **Mehrwertsteuer**-Einstellungen im Matrix Office. Diese finden Sie unter dem Menüpunkt Setup.

Anschließend klicken Sie auf Neu, um einen neuen Steuersatz anzulegen.

| S Matrix POS Backoffice                                                                  |                                                                                                    |                 |                     |
|------------------------------------------------------------------------------------------|----------------------------------------------------------------------------------------------------|-----------------|---------------------|
| <u>Datei Bearbeiten Extras Datenpfleg</u><br><u>W</u> allet <u>K</u> unden <u>H</u> ilfe | e <u>S</u> etup Auswe <u>r</u> tung <u>S</u> chankanlagen <u>T</u> ools <u>O</u> rderman                                   | <u>F</u> iliale | Auswe <u>r</u> tung |
| Speichern Alles Speichern Druck                                                          | en Export Import Report                                                                                                    |                 |                     |
| Filiale Scharkanlagen Scharkanlagen                                                      | ID     Prozentsatz     Name       1     19.00     MwSt 19 %       2     7.00     MwSt 7 %       3     0.00     MwSt 0.00 % |                 |                     |
| E- Setup<br>- Mabrechnungsarten<br>- SWahrung                                            |                                                                                                    |                 |                     |
| Menrwertsteuer Bonmonitor Druckerpfade                                                   |                                                                                                    |                 |                     |

42 GmbHTel.Eckenerstraße 2FaxD-30179 Hannoverinfo@

Tel. +49 (0)511 / 35 32 42-0 Fax +49 (0)511 / 35 32 42-42 info@42-gmbh.de · www.42-gmbh.de Geschäftsführer: Thomas Hoffstiepel HRB 120900 · Amtsgericht Hannover USt-IdNr. DE813247847 Raiffeisen Volksbank Neustadt-Hagen BLZ 250 692 62 · Kto. 149 42 000 IBAN DE94250692620014942000 · BIC GENODEF1NST

Es gelten die allgemeinen Geschäfts- und Lizenzbedingungen der 42 GmbH. Diese sind auf der Homepage www.42-gmbh.de einsehbar oder werden auf Wunsch zugesandt.

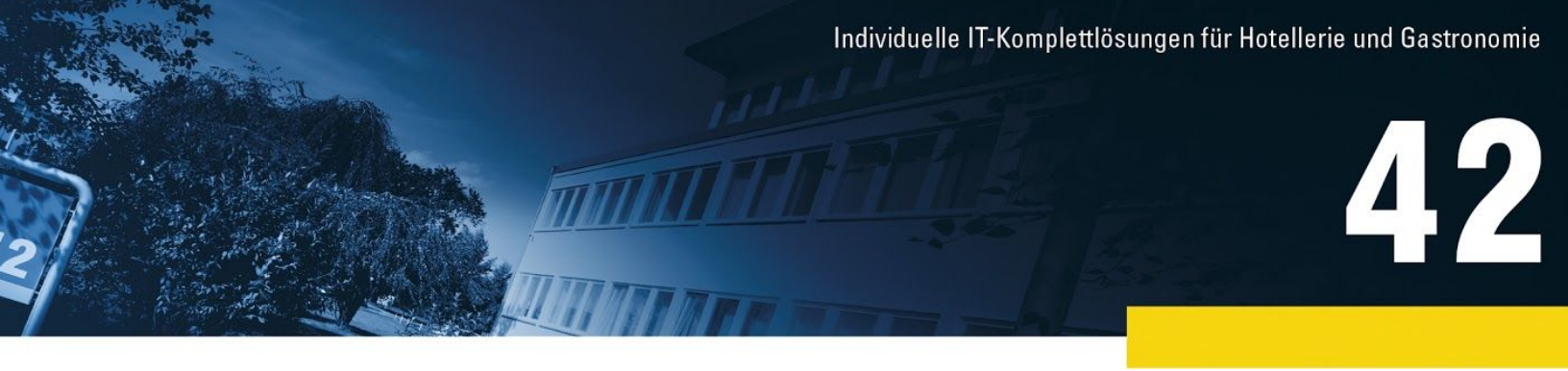

In der folgenden Eingabemaske füllen Sie die Angaben **Nummer, Prozentsat**z und **Name** aus und klicken anschließend auf **OK**.

| 🐣 Mehrwertsteuersatz ändern                                                  | ? ×              |
|------------------------------------------------------------------------------|------------------|
| Nummer:<br>Prozentsatz:<br>Name:<br>Kurzbezeichnung:<br>RKS Mapping:<br>Null | 16.00<br>Corona) |
| Hilfe   I←   ←   →   →                                                       | OK Abbruch       |

Ihnen wird nun automatisch die nächste freie Nummer angezeigt, sodass Sie direkt den nächsten Mehrwertsteuersatz eingeben können.

Wiederholen Sie den Vorgang, bis Sie den letzten Mehrwertsteuersatz angelegt haben. Danach klicken Sie auf **Abbruch**, um die Eingabe zu beenden.

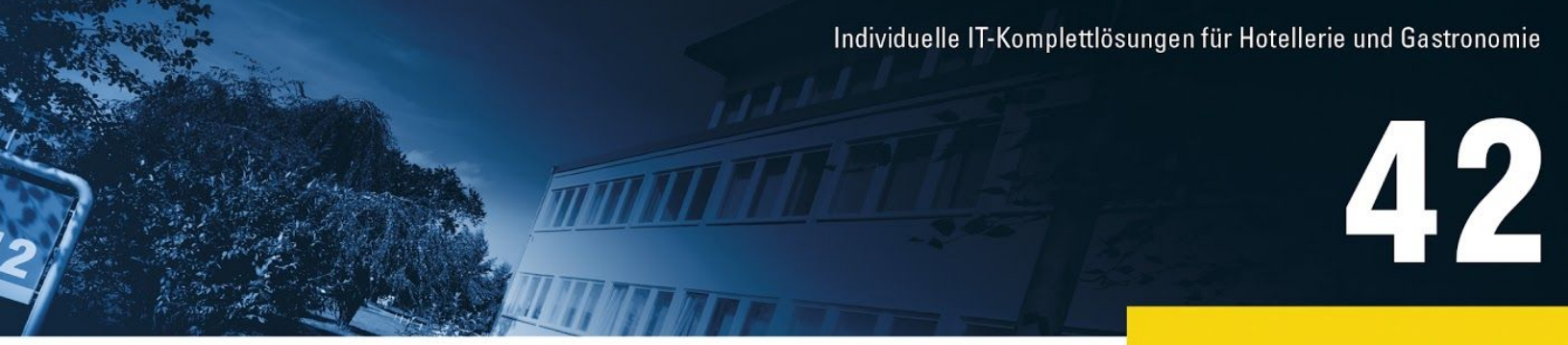

| 🐣 Mehrwertsteuersatz ändern                                                                            |     | ? X     |
|----------------------------------------------------------------------------------------------------|-----|---------|
| N <u>u</u> mmer:<br>P <u>r</u> ozentsatz:<br><u>N</u> ame:<br><u>K</u> urzbezeichnung:<br>RKS Mapping: | 1 全 |         |
| Hilfe I+ +                                                                                             |     | Abbruch |

Die Mehrwertsteuersätze können beispielsweise wie folgt angelegt werden.

| Nummer | Prozentsatz | Name               |
|--------|-------------|--------------------|
| 11     | 16.00       | MwSt 16 % (Corona) |
| 12     | 7.00        | MwSt 7 % (Corona)  |
| 13     | 5.00        | MwSt 5 % (Corona)  |

Wichtig: In einer Filialstruktur müssen die Mehrwertsteuersätze in jeder Filiale (Outlet) gesondert angelegt werden.

Individuelle IT-Komplettlösungen für Hotellerie und Gastronomie

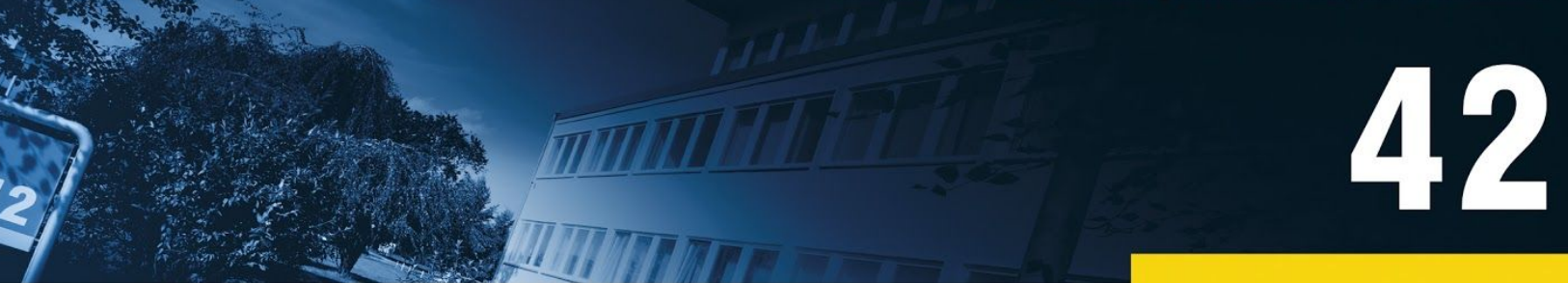

## 2.

### Mehrwertsteuersätze zuordnen

*Matrix* Office > Datenpflege > Oberwarengruppen

Im Anschluss werden die Steuersätze den **Oberwarengruppen** zugeordnet. Diese finden Sie unter dem Menüpunkt **Datenpflege**.

| 🐣 Matrix POS Backoffice                                          | -                                                                                                    | - C                           | ı x                                  |
|------------------------------------------------------------------|----------------------------------------------------------------------------------------------------|-------------------------------|--------------------------------------|
| Datei Bearbeiten Extras Datengflege Setu                         | p Auswe <u>r</u> tung <u>S</u> chankanlagen <u>T</u> ools <u>O</u> rderman <u>F</u> iliale Auswe <u>r</u> tung <u>W</u> all | et <u>K</u> und               | len <u>H</u> ilfe                    |
| Speichern Alles Speichern Drucken                                | Export Import Report Neu Öffnen Löschen Suchen Kopie                                                                        | eren Ve                       | rschieben                            |
| Reporte                                                          | ID Name                                                                                                    | IH A                          | H Prio                               |
| Datenpflege Artikel                                              | 30 Handelsware<br>50 DL<br>80 Sonstiges                                                                                     | 19.00 1<br>19.00 1<br>19.00 1 | 9.00 2<br>9.00 3<br>9.00 4<br>9.00 5 |
| - Wind Artikelbestand<br>Warengruppen                            | 99 Austagen<br>100 Gutschein<br>Gänge Monitor                                                                               | 0.00 (                        | 0.00 99<br>0<br>6                    |
| - Cberwarengruppen<br>- Freie Spartenlisten<br>- Preisgestaltung |                                                                                                    |                               |                                      |
| - Modifiers<br>- III EAN Codes                                   |                                                                                                    |                               |                                      |
| - Menûkarlen                                                     |                                                                                                    |                               |                                      |

Nachdem Sie die gewünschte Oberwarengruppe (z. B. Speisen) mit einem Doppelklick geöffnet haben, können Sie den jeweiligen Steuersatz ändern.

Klicken Sie dazu in das Feld mit dem aktuell verwendeten Steuersatz, wählen aus der Liste den neuen Steuersatz aus und beenden die Eingabe mit **OK**.

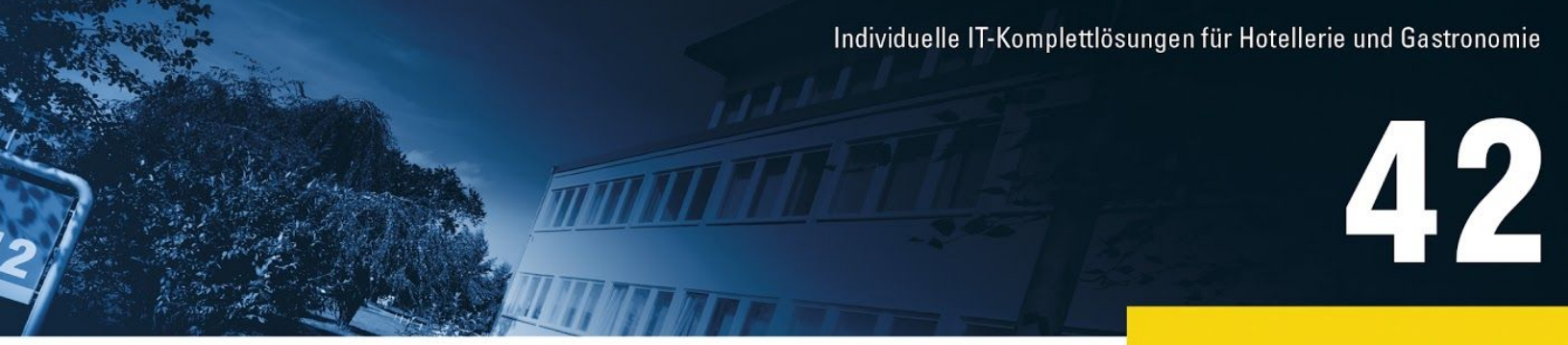

| N <u>u</u> mmer: 10                           |                          |         |
|-----------------------------------------------|--------------------------|---------|
| Name: Speisen                                 |                          |         |
| ulgemein <u>B</u> estellungen <u>S</u> tornos | <u>B</u> onus Bonmonitor |         |
| Kurzname:                                     |                          |         |
| Buttontext:                                   | Speisen                  |         |
| Mwst Im Haus:                                 | 1) 19.00%                | - 5     |
| Mehrwertsteuer außer Haus :                   | 0) Nicht angegeben       | 5       |
| Touch Prio:                                   | 2) 7.00%                 |         |
| Speisen und Getränke:                         | 3) 0.00%<br>11) 16.00%   |         |
| Konto:                                        | 12) 7.00%                |         |
| Spartenvorschl.                               | 0) Nicht angegeben       | - ( ) S |
| Hintergrund Text                              |                          |         |
|                                               |                          |         |

### **Beispiele:**

### Senkung der Steuerzuordnung für Speisen:

| Mwst (m Haus:               | 1) 19.00% | - | Mwst Im Haus:               | 13) 5.00% | • |
|-----------------------------|-----------|---|-----------------------------|-----------|---|
| Mehrwertsteuer außer Haus : | 2) 7.00%  | J | Mehrwertsteuer außer Haus : | 13) 5.00% | • |

### Senkung der Steuerzuordnung für Getränke:

| Mwst Im Haus:               | 1) 19.00% | <br>Mwst Im Haus:           | 11) 16.00% | • |
|-----------------------------|-----------|-----------------------------|------------|---|
| Mehrwertsteuer außer Haus : | 2) 19.00% | Mehrwertsteuer außer Haus : | 13) 16.00% | • |

Prüfen Sie außerdem, ob es zugeordnete Steuersätze in **Warengruppen** und / oder **Artikeln** gibt. Sollte dies der Fall sein, nehmen Sie ggf. erforderliche Änderungen bitte wie oben beschrieben auch dort vor.

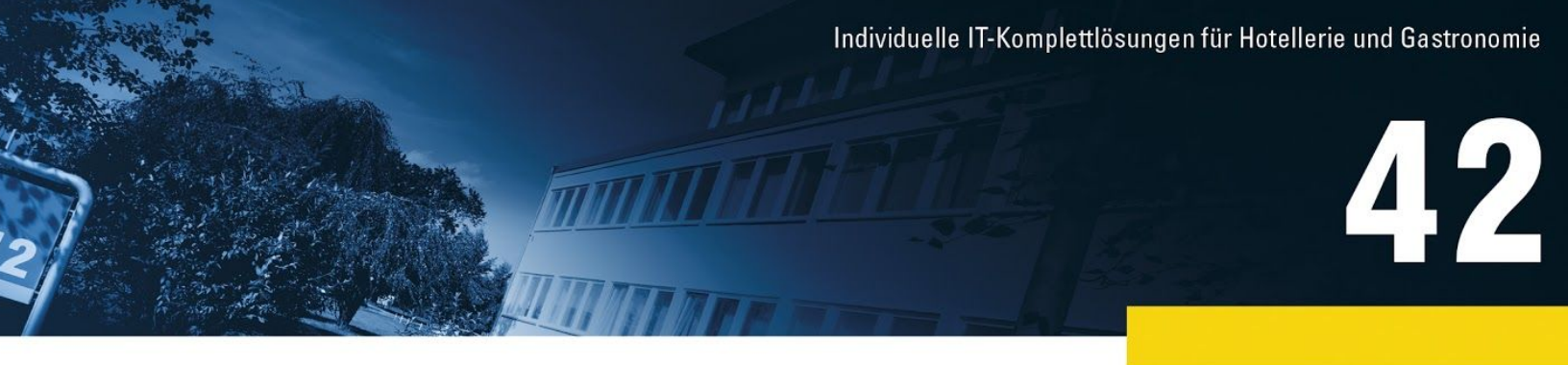

**Tipp:** Rechts in den Listen der Oberwarengruppen, Warengruppen und Artikel sehen Sie auf einen Blick, ob - und wenn ja, welche - Steuersätze aktuell "Im Haus" (IH) und "Außer Haus" (AH) verwendet werden. So erkennen Sie schnell, welche Einträge geändert werden müssen.

| S Matrix POS Backoffice                                          | 9                                                      |             |                 |               |          |                 |                           | -                |                | × |
|------------------------------------------------------------------|--------------------------------------------------------|-------------|-----------------|---------------|----------|-----------------|---------------------------|------------------|----------------|---|
| <u>D</u> atei <u>B</u> earbeiten <u>E</u> xtras<br><u>H</u> ilfe | ; Datengflege <u>S</u> etup Auswe <u>r</u> tung S      | Schankanlag | jen <u>T</u> oo | ls <u>O</u> r | derman   | <u>F</u> iliale | Auswe <u>r</u> tung       | <u>W</u> allet   | <u>K</u> unden |   |
| Speichern Alles Spe                                              | ichern Drucken Export Import                           | Report      | I               |               |          |                 |                           |                  |                |   |
| Neu Offnen Lösch                                                 | en Suchen Kopieren Verschi                             | eben        | V               | V             | 9.       |                 |                           |                  |                |   |
| Tischkoi                                                         | ID Name                                                | Gruppe      | н               | AH            | Prio     | 1               | Warengruppe               | n                |                |   |
|                                                                  | 268 268 Spirituosen Divers<br>270 270 Bier             | 20<br>20    |                 |               | 31<br>5  |                 | Suchen                    |                  |                |   |
| Tischbe                                                          | 280 280 Afg<br>290 290 Heissgetränke Kaffee            | 20<br>20    |                 |               | 1<br>3   |                 |                           |                  |                |   |
| - Allgeme<br>Termina                                             | 291 291 Heissgetränke Tee<br>299 299 Hinweise Getränke | 20<br>20    |                 |               | 4<br>99  |                 | Oberwareng<br>Alle Wareng | ruppe<br>aruppen |                |   |
| - SKassen                                                        | 300 300 Zigarren<br>301 301 Zigaretten                 | 30<br>30    |                 |               | 1<br>2   |                 |                           |                  |                |   |
|                                                                  | 500 500 Pauschalen<br>510 510 Raummiete                | 50<br>50    |                 |               | 1        |                 |                           |                  |                |   |
|                                                                  | 511 511 Technik<br>512 512 Diverses                    | 50<br>30    | 19.00           | 7.00          | 3<br>80  |                 |                           |                  |                |   |
| - POS Ru                                                         | 600 600 Backwaren<br>605 605 Gutscheine KDB            | 10<br>30    | 7.00<br>0.00    | 7.00<br>0.00  | 0<br>80  |                 |                           |                  |                |   |
| POS Ru                                                           | 607 607 Gutscheine<br>701 701 Zählsystem               | 100<br>80   | 0.00<br>0.00    | 0.00<br>0.00  | 80<br>80 |                 |                           |                  |                |   |
| Berechti -                                                       | 999 999 Auslagen<br>1000 Gänge Monitor                 | 99<br>101   |                 |               | 99       | - 1             |                           |                  |                |   |
|                                                                  |                                                        |             |                 |               |          |                 |                           |                  |                |   |

Individuelle IT-Komplettlösungen für Hotellerie und Gastronomie

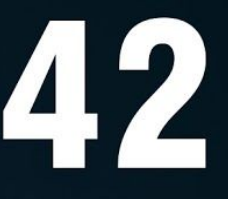

### 3.

#### Hinweise

Bitte beachten Sie bei der Änderung die aktuellen Vorgaben des Bundesfinanzministeriums.

Entsprechende Anpassungen müssen ebenfalls in **Protel** vorgenommen werden. Sofern Sie andere Hotelsysteme oder Schnittstellen zu Drittanbietern verwenden, ist dies im Einzelfall zu prüfen.

Wenn eine Schnittstelle zur **Finanzbuchhaltung (Datev)** vorhanden ist, halten Sie bitte Rücksprache mit Ihrem Steuerbüro. Sollten andere Konten zur Anwendung kommen, kontaktieren Sie bitte unseren Support unter <u>support@42-gmbh.de</u>.

#### 4.

#### Speichern nicht vergessen!

Abschließend klicken Sie auf **Alles Speichern**, um die Änderungen in Ihr Matrix POS Kassensystem zu übernehmen.

| 🐣 Matrix POS Backoffice             |                                                                  | -                       |                     |
|-------------------------------------|------------------------------------------------------------------|-------------------------|---------------------|
| Datei Bearbeiten Extras Datenpflege | Setup Auswertung Schankanlagen Tools Orderman Eiliale Auswertung | <u>W</u> allet <u>H</u> | ilfe                |
| Speichern Alles Speichern Drucke    | en Export Import Report                                          | Kopieren                | Verschieben         |
| - Report Batches                    | D Name                                                           | IH                      | AH Prio             |
|                                     | 10 Speisen<br>20 Getränke                                        | 5.00<br>16.0            | 5.00 1<br>0 16.00 2 |
| - T Abgerechnete Tische             | 30 Handelsware                                                   | 16.0                    | 0 16.00 3           |
|                                     | 50 DL                                                            | 16.0                    | 0 16.00 4           |
| Zeitkontrolle                       | 99 Auslagen                                                      | 0.00                    | 0.00 99             |
| Ti V Catur                          | 100 Gutschein                                                    |                         | 0                   |
| Setup                               | 101 Gänge Monitor                                                |                         | 6                   |
| 🗄 🥞 Datenpflege                     |                                                                  |                         |                     |
| 🕎 Artikel                           |                                                                  |                         |                     |
|                                     |                                                                  |                         |                     |
|                                     |                                                                  |                         |                     |
| Oberwarengruppen                    |                                                                  |                         |                     |
| 🚧 Freie Spartenlisten               |                                                                  |                         |                     |
| - 🌦 Preisgestaltung                 | <b>•</b>                                                         |                         |                     |
|                                     |                                                                  |                         |                     |